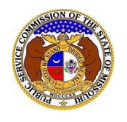

Update Company Representative

To update a company representative for a company:

NOTE: Users must have a 'Professional Account' and linked to the company as their Official Representative.

- 1) Navigate to EFIS.
- 2) Click the Log In link located in the *Header Links* in the upper, right-hand corner.

MISSOURI PUBLIC SERVICE COMMISSION

- 3) In the Email Address field, input the user's email address registered with their user account.
- 4) In the **Password** field, input the user's password.
- 5) Click the **Log In** button.

| Login         |                                                  | e Help |
|---------------|--------------------------------------------------|--------|
| Email Address |                                                  |        |
| Password      |                                                  | Ø      |
|               | Log in                                           |        |
|               | Forgot your password?<br>Register as a new user? | -      |

- 6) Once logged in, users are always directed to their *Dashboard*.
  - a) If the user isn't directed to their Dashboard, select the **Dashboard** link located in the *Header Links* in the upper, right-hand corner.

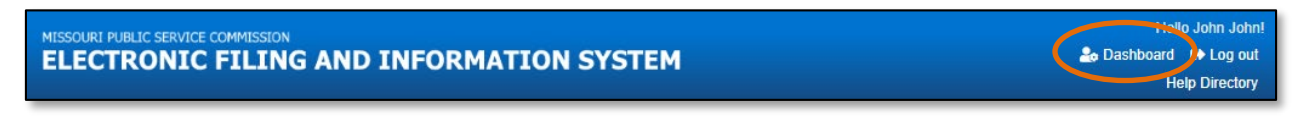

- 7) Select the Company Representative tab.
- 8) Select the Management link to display all linked companies for the user.

| Company Representative - |  |  |
|--------------------------|--|--|
| Display                  |  |  |
| Management               |  |  |

9) Click the View button in front of the company/representative which needs to be updated.

🖶 Prin

🖋 Edit

8 Help

|        | Dashboard 📴                        |                            |                    |                         |                                              |                             |                |                       |       |
|--------|------------------------------------|----------------------------|--------------------|-------------------------|----------------------------------------------|-----------------------------|----------------|-----------------------|-------|
| A      | Account - Company Representative - |                            | Submission List    | Ema                     | il Subscription List                         | Request List                |                | Service List          |       |
|        |                                    |                            |                    | Company Repr            | resentative Manag                            | ement                       |                |                       |       |
|        |                                    | Repr                       | esentative Status  | Approved                |                                              | ~                           |                |                       |       |
|        |                                    |                            | Company            | (Select)                |                                              | ~                           |                |                       |       |
|        |                                    | Rej                        | presentative Type  | (Select)                |                                              | ~                           |                |                       |       |
|        | Company                            |                            | Name               | Representative Type     | Address                                      | Email Address               | Phone          | Representative Status |       |
| ♦ View | Electric Company Misso             | puri (Electric) (Investor) | User, Professional | Official Representative | 123 East Main St<br>Jefferson City, MO 65101 | professional.user@gmail.com | (123) 456-7890 | Approved              |       |
| O View | Electric Missouri, Inc. (E         | Electric) (Investor)       | Doe, Jane          | Attorney                | 123 East Main St<br>Jefferson City, MO 65101 | janedoe@gmail.com           |                | Approved              | Close |
| ● View | Electric Missouri, Inc. (E         | Electric) (Investor)       | User, Professional | Official Representative | 123 East Main St<br>Jefferson City, MO 65101 | professional.user@gmail.com | (123) 456-7890 | Approved              |       |
| ♦ View | IVoIP Missouri, Inc. (Tel          | ephone - IVoIP)            | User, Professional | Official Representative | 123 East Main St<br>Jefferson City, MO 65101 | professional.user@gmail.com | (123) 456-7890 | Approved              |       |
| ♦ View | IVoIP MO, Inc. (Telepho            | ne - IVoIP)                | User, Professional | Official Representative | 123 East Main St<br>Jefferson City, MO 65101 | professional.user@gmail.com | (123) 456-7890 | Approved              |       |
| O View | Video Franchise Missou             | rri, Inc. (Video)          | User, Professional | Official Representative | 123 East Main St<br>Jefferson City, MO 65101 | professional.user@gmail.com | (123) 456-7890 | Approved              |       |
| O View | Video Missouri, Inc. (Vid          | deo)                       | User, Professional | Official Representative | 123 East Main St<br>Jefferson City, MO 65101 | professional.user@gmail.com | (123) 456-7890 | Approved              |       |

10) Click the **Edit** button at the top of the *Company Representative Display* page.

Company Representative Display

## 11) The Representative Type field cannot be amended.

- 12) In the Address field, select the new address from the drop-down list.
  - a) If the address is listed, skip to step 13.
  - b) If the address isn't listed, click the **Add New** button below the field.

| Edit Company Representa            | Edit Company Representative                     |   |  |
|------------------------------------|-------------------------------------------------|---|--|
| Items with an orange left border ( | re required.                                    |   |  |
| Name                               | Service, Customer                               |   |  |
| Company                            | Electric Company Missouri (Electric) (Investor) |   |  |
| Representative Type                | Consumer Services                               |   |  |
| Address                            | 123 East Main St, Jefferson City, MO 65101      | ~ |  |
|                                    | + Add New                                       |   |  |

- i) In the Address Line 1 field, input the street and/or mailing address of the company.
- ii) In the Address Line 2 field, input an apartment, studio, or floor number, if applicable.
- iii) In the **City** field, input the name of the city.
- iv) In the State field, select the name of the state from the drop-down list.

NOTE: This field defaults to 'United States of America'.

v) In the **Zip** field, input the zip code.

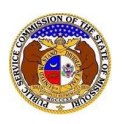

- vi) In the County field, select the name of the county from the drop-down list.
- vii) In the Country field, select the name of the country from the drop-down list.

NOTE: This field defaults to 'United States of America'.

viii) Click the **Submit** button after all fields have been completed; or click the **Clear** button to clear all fields and start over.

| Add Address    |                             | × |
|----------------|-----------------------------|---|
| Address Line 1 | 1234 Main St                |   |
| Address Line 2 | Apartment, studio, or floor |   |
| City           | City                        |   |
| State          | Missouri 🗸                  |   |
| Zip            | Zip                         |   |
| County         | (Select)                    |   |
| Country        | United States of America    |   |
|                | Submit Clear                |   |

## 13) In the Email Address field, select the new email address from the drop-down list.

- a) If the email address is listed, skip to Step 14.
- b) If the email address is not listed, click the Add New button to add a new address.

| Email Address | customerservice@electricmo.com | ~ |  |
|---------------|--------------------------------|---|--|
| + Add New     |                                |   |  |

- i) In the Email Address field, input the email address.
- ii) Click the **Submit** button after all fields have been completed; or click the **Clear** button to clear all fields and start over.

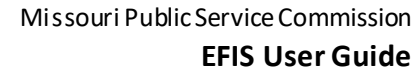

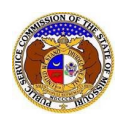

| Add Email Address |                    | × |
|-------------------|--------------------|---|
| Email Address     | email@provider.com |   |
|                   | Submit Clear       |   |

14) In the **Phone** field, select the new phone number from the drop-down list.

- a) If the phone number is listed, skip to step 15.
- b) If the email address is not listed, click the Add New button to add a new address.

| Phone | (123) 456-7890 | ~ |
|-------|----------------|---|
|       | + Add New      |   |

- i) In the **Phone Type** field, select the type of phone from the drop-down list.
- ii) For the **Is International** checkbox, check the box if the phone number is an international number.
- iii) In the **Number** field, input the phone number with area code.
- iv) In the Extension field, input an extension if needed.
- v) Click the **Submit** button after all fields have been completed; or click the **Clear** button to clear all fields and start over.

| Add Phone        |                | × |
|------------------|----------------|---|
| Phone Type       | (Select)       |   |
| Is International |                |   |
| Number           | (000) 000-0000 |   |
| Extension        | 0000           |   |
|                  |                |   |
|                  | Submit Clear   |   |

15) After all fields have been completed, click the **Submit** button after all fields have been completed; or click the **Clear** button to clear all fields and start over.

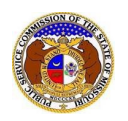

## Update Company Representative

| Submit | Clear |
|--------|-------|
|        |       |

16) Once submitted, the *Company Representative Display* page will open which lets the user know the representative's information has been successfully updated.

| Company repre                  | sentative record has been updated. |
|--------------------------------|------------------------------------|
| Company Representative Display | Print Print Close Help             |
| Representative Status Approved |                                    |

For additional assistance, please contact the Data Center at (573) 751-7496 or dcsupport@psc.mo.gov.